# **Solive** Guide de démarrage rapide pour ASI

<u> Prérequis :</u>

Votre ASI doit être équipée d'une interface Ethernet NET VISION qui fera office de passerelle IoT

1. Créez votre compte SoLive ou connectez-vous avec vos identifiants

### Depuis l'App SoLive:

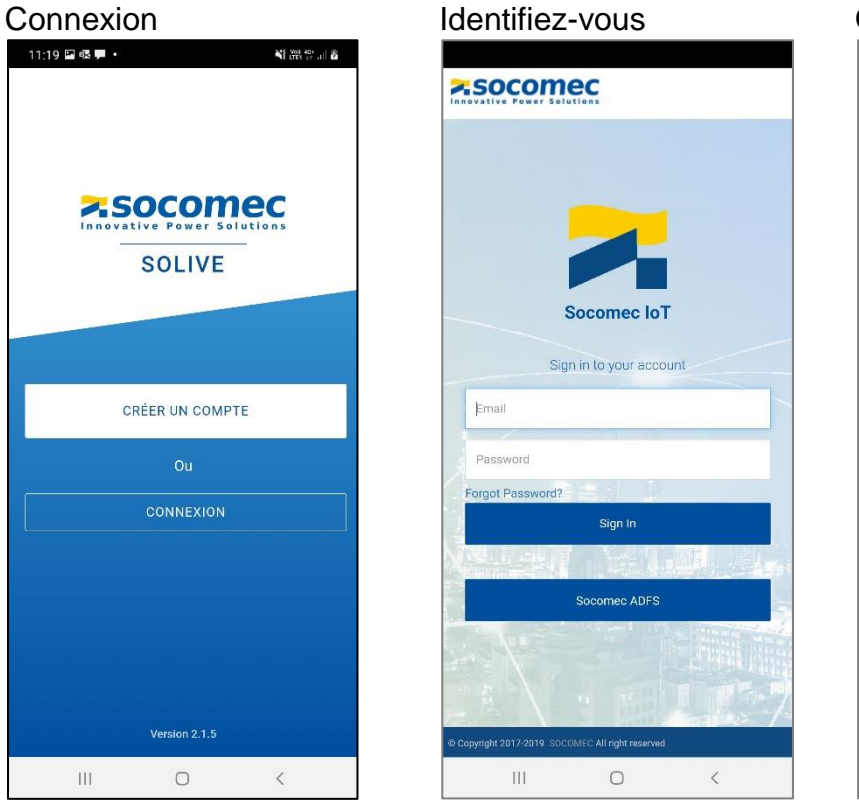

Ou créez votre compte

Renseigner les champs puis sélectionner [Register].

Ouvrir une session avec votre email comme identifiant.

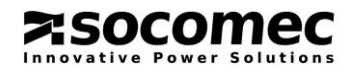

2. Enregistrez votre mobile la première fois, ou passer à l'étape 3

Remplir le formulaire suivant:

| Langage             | Français 👻    |
|---------------------|---------------|
| Pays                | France -      |
| Numéro de téléphone | +33           |
| VÉRIFIER            | NUMÉRO Ø      |
| Prénom              |               |
| Nom                 |               |
| E-Mail              |               |
| VÉRIFIER AD         | RESSE EMAIL ⊘ |
| Société             |               |
|                     |               |
|                     |               |
|                     |               |

- 2.1 Valider votre numéro de mobile à l'aide du code de vérification envoyé par SMS
- 2.2 Votre compte sera validé après confirmation de l'accusé de réception reçu par email.

2.3 [Continuer] pour passer aux étapes suivantes.

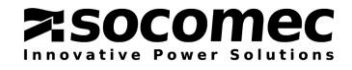

# Depuis de la page de configuration IoT Net Vision<sup>1</sup> :

| IoT Socomec                                |                          | Enabled ×              | Access Type                             |                      |                                |                  |       |
|--------------------------------------------|--------------------------|------------------------|-----------------------------------------|----------------------|--------------------------------|------------------|-------|
| Device come                                |                          |                        | ,,,,,,,,,,,,,,,,,,,,,,,,,,,,,,,,,,,,,,, |                      |                                |                  |       |
| Device name                                |                          |                        |                                         |                      |                                |                  |       |
| Remote Main                                | tenance Activation Key   |                        | Enabled 🗸                               |                      |                                |                  |       |
| Remote Porta                               | al Access Activation Key |                        | Disabled 🗸                              |                      |                                |                  |       |
| Mobile App                                 | Activation key           |                        | Disabled V Rec                          | quest                | 3.1 sélectionne                | r [Request       | 1:    |
|                                            | Site name                |                        | Activation key will re                  | turn                 | La fenêtre de saisie s'affiche |                  |       |
|                                            | Installation name        |                        | from SOCOMEC APP                        | Joan                 |                                |                  |       |
|                                            | User reference           |                        |                                         |                      |                                |                  |       |
|                                            | Admin account email      |                        |                                         |                      |                                |                  |       |
|                                            | User 1 account email     |                        |                                         |                      |                                |                  |       |
|                                            | User 2 account email     |                        |                                         |                      |                                |                  |       |
|                                            | User 3 account email     |                        |                                         |                      |                                |                  |       |
|                                            | User 4 account email     |                        |                                         |                      |                                |                  |       |
|                                            |                          | Generate OR Code       |                                         |                      |                                |                  |       |
|                                            |                          |                        | IoT So                                  | comec                | Disabled V                     | Access Type      |       |
|                                            |                          | Your secret code needs | Device                                  | name                 |                                |                  |       |
| to be enter on<br>SOCOMEC Mobile app       |                          | Remot                  | e Maintenance Activation Key            |                      | Disabled V                     |                  |       |
|                                            |                          | Mobile                 | App Activation key                      |                      | Disabled V Request             |                  |       |
|                                            |                          |                        | Site name                               |                      | Activation key will return     |                  |       |
|                                            |                          |                        |                                         | Installation name    |                                | from SOCOMEC APP |       |
| 3.2 Entrer un code numérique de 6 chiffres |                          |                        | 2                                       | UPS Name             |                                | 日政治政治            |       |
|                                            |                          |                        | 5                                       | Mail account         |                                |                  | Le QR |
| CO                                         | mme clef se              | ecréte ;               |                                         | User 1 account email |                                |                  |       |
|                                            |                          |                        |                                         | User 2 account email |                                |                  | coue  |

puis cliquer sur [Generate QR Code]

Depuis l'App SoLive : Sélectionner "Scan QR Code" depuis le menu principal :

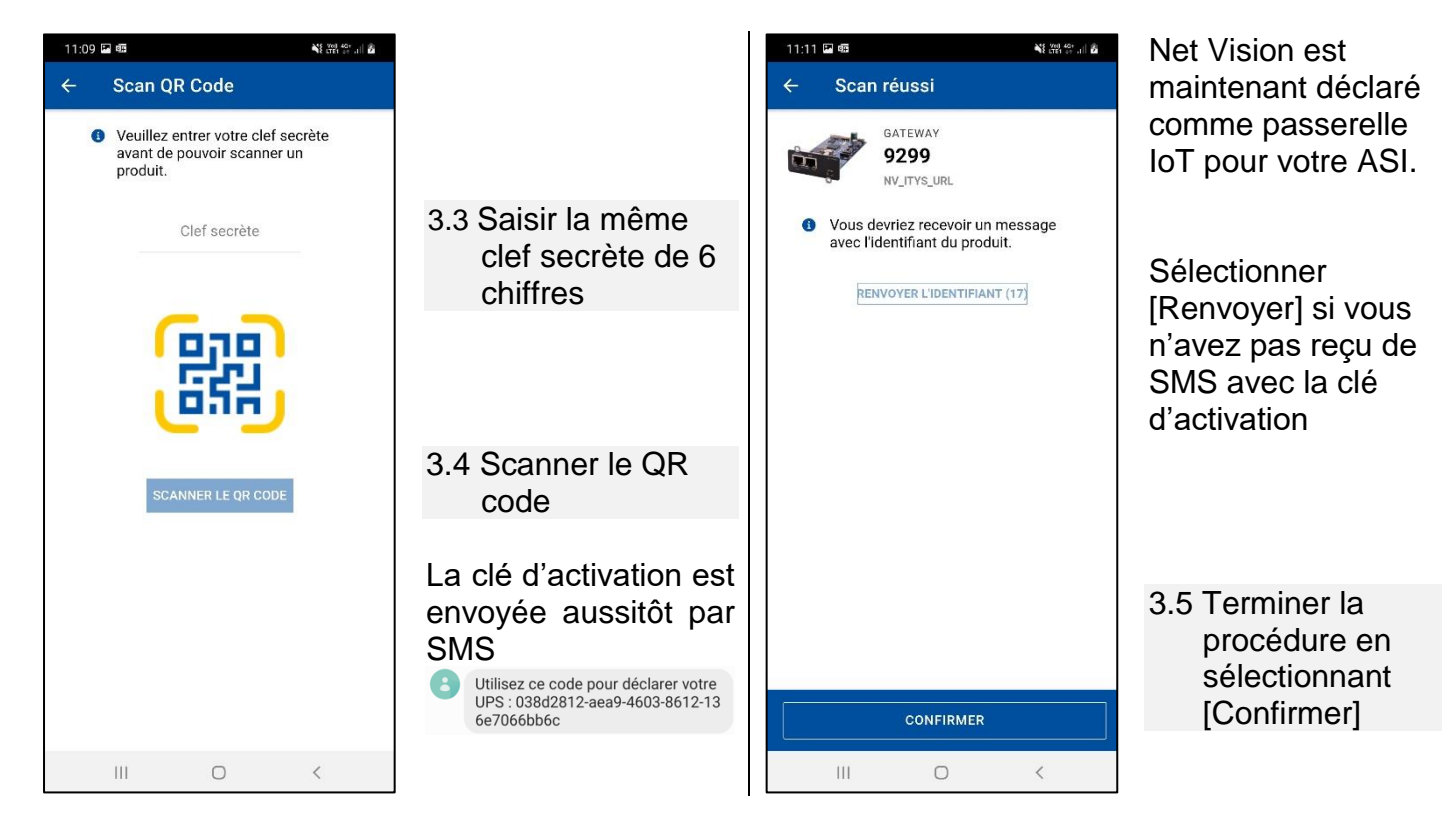

<sup>1</sup> Se référer au manuel Net Vision pour la configuration de la liaison IoT et PROXY si nécessaire

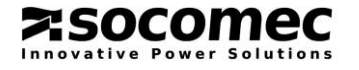

apparaît

#### 4. Activer votre ASI:

## Depuis la page de configuration IoT Net Vision:

#### 4.1 Rendre la fonction "Enable" est renseigner les champs comme décrit ci-dessous :

| IoT Socomec  |                          | Disabled 🗸         | Access Type                                           |
|--------------|--------------------------|--------------------|-------------------------------------------------------|
| Device name  |                          |                    |                                                       |
| Remote Main  | tenance Activation Key   |                    | Disabled 🗸                                            |
| Remote Porta | al Access Activation Key |                    | Disabled ~                                            |
| Mobile App   | Activation key           | Clé d'Activation   | Disabled V Request                                    |
|              | Site name                |                    | Activation key will return<br>via SMS OR code to scan |
|              | Installation name        |                    | from SOCOMEC APP                                      |
|              | UPS Name                 |                    |                                                       |
|              | Mail account             |                    |                                                       |
|              | User 1 account email     | er 1 account email |                                                       |
|              | User 2 account email     |                    |                                                       |
|              | User 3 account email     |                    |                                                       |
|              | User 4 account email     |                    |                                                       |

"Enable" IoT Socomec

Saisir un nom pour "device"

Recopier la clé d'activation reçue par SMS

- Rendre "Enable" la fonction
- Saisir "Site name"
- Saisir "Installation name"
- Saisir "UPS name"
- Saisir "Mail account".

D'autres personnes peuvent également surveiller cette ASI via *SoLive* installée sur leur mobile.

Cliquer sur Apply pour sauvegarder les paramètres

4.2 Cliquer sur Synchronization pour lancer l'activation de l'ASI sur l'App *SoLive*.

Attendre le statut de connexion 'Connected'

Dans le cas 'Check profile failed', relancer l'activation en recliquant sur Synchronization. Si aucune donnée de l'ASI n'est présente sur l'App après 5 minutes, une nouvelle synchronisation est nécessaire.

Se référer au chapitre « IoT connection status » du manuel Net Vision.

Les données renseignées dans Net Vision sont reportées comme suit dans l'App :

| (FR) BENFELD CDS             | Site name         |
|------------------------------|-------------------|
| Masterys U2 CDS              | UPS name          |
| CDS IT Salle 4<br>P486271001 | Installation name |

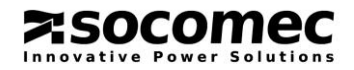

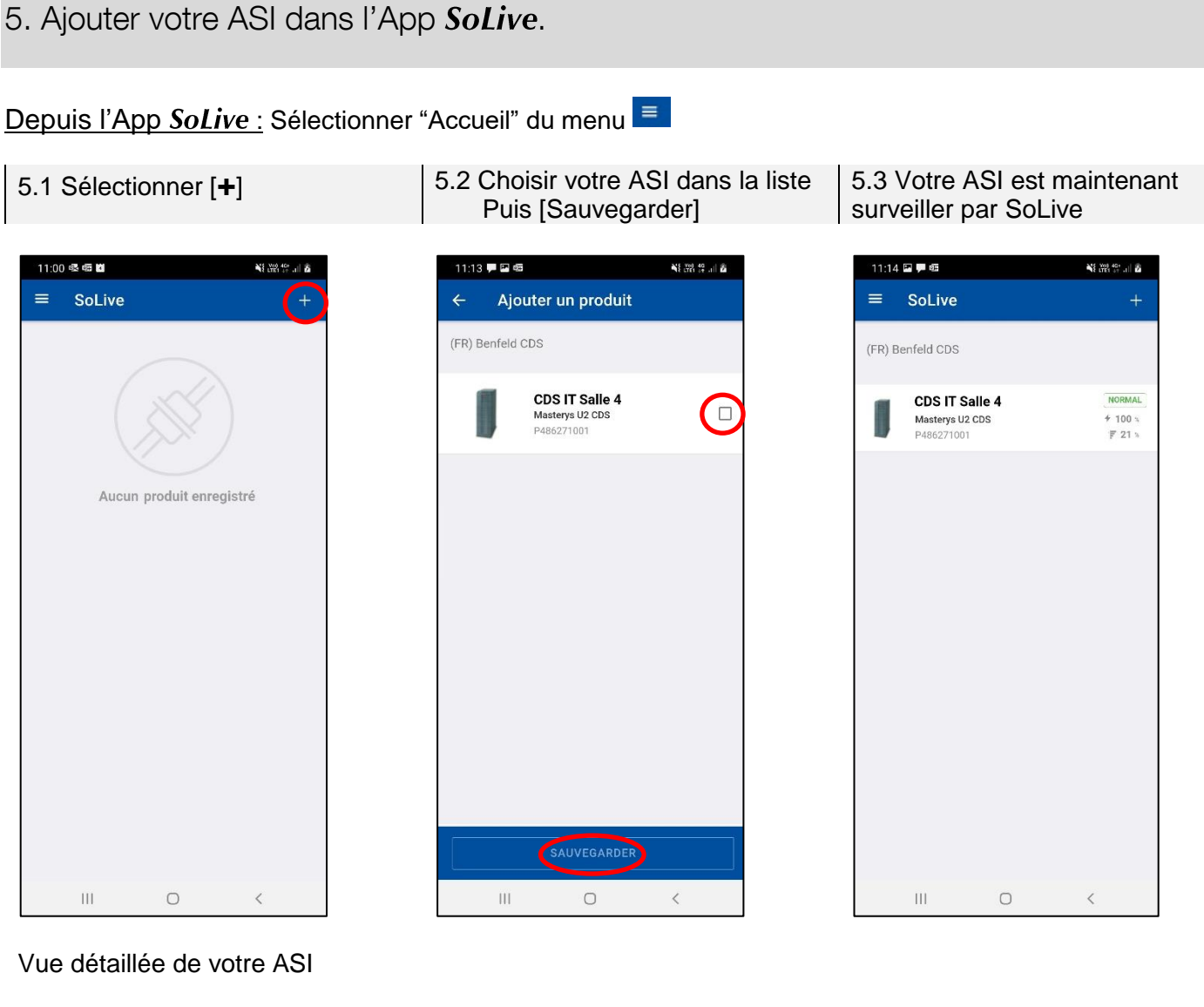

#### Vue détaillée de votre ASI

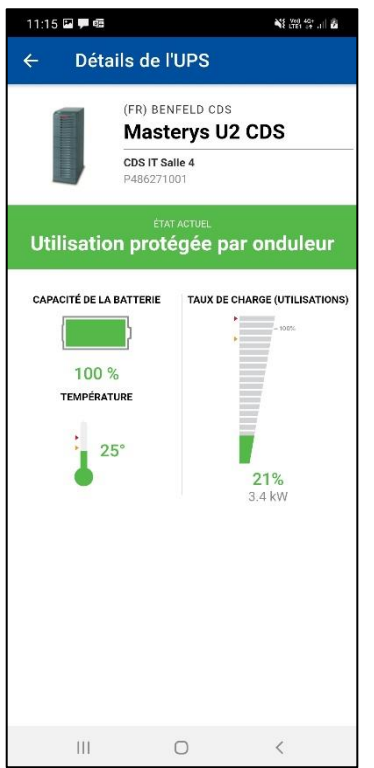

socomec ative Power Solutions

Les états ASI reportés dans SoLive :

Utilisation protégée par onduleur ASI en eco mode ASI en mode line-interactive Fonctionnement sur Batterie **Utilisation sur Bypass** Utilisation sur bypass de maintenance Arrêt Imminent de l'ASI ASI en veille Utilisation non alimentée

#### Notifications d'états et d'alarmes ASI envoyées par SoLive :

ARRÊT IMMINENT DE L'ASI Une alarme critique a été détectée La batterie détectée comme déchargée Batterie en fin d'autonomie Fonctionnement sur batterie ASI en surcharge Température ASI trop élevée Perte de redondance Une alarme préventive a été détectée. Perte de communication Alarme annulée

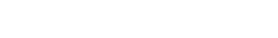

SoLive - Quick Start